#### UBND HUYỆN PHONG ĐIỀN PHÒNG GIÁO DỤC VÀ ĐÀO TẠO

CỘNG HOÀ XÃ HỘI CHỦ NGHĨA VIỆT NAM Độc lập - Tự do - Hạnh phúc

Số: 672 /PGDĐT-TCCB V/v hướng dẫn quy trình đánh giá, chấm điểm chất lượng cán bộ quản lý, giáo viên và nhân viên học kỳ I, năm học 2021-2022 trên phần mềm quản lý nhân sự

Phong Điền, ngày 29 tháng 12 năm 2021

Kính gửi: Hiệu trưởng các đơn vị trường học trực thuộc trên địa bàn huyện

Căn cứ Quyết định số 24/2021/QĐ-UBND ngày 12/4/2021 của Ủy ban nhân dân tỉnh Thừa Thiên Huế về việc ban hành quy định về đánh giá, xếp loại chất lượng cán bộ, công chức, viên chức trên địa bàn tỉnh Thừa Thiên Huế;

Phòng Giáo dục và Đào tạo Phong Điền hướng dẫn đến các trường học trực thuộc trên địa bàn để triển khai quy trình đánh giá, chấm điểm chất lượng cán bộ quản lý, giáo viên và nhân viên học kỳ I, năm học 2021-2022 trên phần mềm nhân sự, như sau:

1. Đối tượng áp dụng: Cán bộ quản lý, giáo viên và nhân viên được tuyển dụng làm việc trong các trường học trực thuộc Phòng Giáo dục và Đào tạo huyện Phong Điền.

2. Biểu mẫu đánh giá, chấm điểm:

- Đối với cán bộ quản lý: Đánh giá, chấm điểm theo Mẫu số 4 trên phần mềm nhân sự được ban hành theo Quyết định số 24/2021/QĐ-UBND ngày 12/4/2021 của Ủy ban nhân dân tỉnh Thừa Thiên Huế.

- Đối với giáo viên, nhân viên: Đánh giá, chấm điểm theo Mẫu số 5 trên phần mềm nhân sự được ban hành theo Quyết định số 24/2021/QĐ-UBND ngày 12/4/2021 của Ủy ban nhân dân tỉnh Thừa Thiên Huế.

3. Quy trình đánh giá, chấm điểm:

3.1. Các bước triển khai tại đơn vị:

a) Đối với giáo viên và nhân viên:

Bước 1: Cá nhân giáo viên và nhân viên vào phần mềm nhân sự để tự chấm điểm cá nhân học kỳ I, năm học 2021-2022 trên phần mềm.

Bước 2: Tổ trưởng chuyên môn và Tổ trưởng văn phòng (được gọi là Cấp Tổ) triển khai cuộc họp của Tổ để chấm điểm (cấp Tổ) trên phần mềm cho các thành viên trong Tổ và cá nhân Tổ trưởng. Thành phần: Các thành viên trong Tổ và cán bộ quản lý của đơn vị.

Giáo viên, nhân viên trình bày báo cáo kết quả tự đánh giá chấm điểm công tác tại cuộc họp, các thành viên tham dự cuộc họp đóng góp các ý kiến (ý kiến nêu được những ưu điểm, nhược điểm, số điểm được chấm), được ghi vào biên bản và thông qua tại cuộc họp.

Bước 3: Thủ trưởng đơn vị chấm điểm (cấp đơn vị) cho toàn thể giáo viên, nhân viên của đơn vị trên phần mềm nhân sự.

b) Đối với cán bộ quản lý (Hiệu trưởng, Phó Hiệu trưởng):

Bước 1: Cá nhân cán bộ quản lý vào phần mềm nhân sự để tự chấm điểm cá nhân học kỳ I, năm học 2021-2022 trên phần mềm nhân sự.

Bước 2: Triển khai họp cán bộ cốt cán của đơn vị để Thủ trưởng đơn vị chấm điểm (cấp Tổ) cán bộ quản lý (thành phần bao gồm tập thể lãnh đạo đơn vị, đại diện cấp uỷ Đảng, Công đoàn, Đoàn Thanh niên của đơn vị và Tổ trưởng các Tổ chuyên môn, Tổ trưởng Tổ văn phòng)

Cán bộ quản lý trình bày báo cáo kết quả tự đánh giá chấm điểm công tác theo chức trách nhiệm vụ được giao trước cuộc họp cốt cán của đơn vị, các thành viên tham dự đóng góp các ý kiến (ý kiến nêu được những ưu, nhược điểm, nhận định chiều hướng, triển vọng phát triển, số điểm được chấm), được ghi vào biên bản và thông qua tại cuộc họp.

Bước 3: Trưởng Phòng giáo dục và Đào tạo huyện triển khai chấm điểm (cấp đơn vị) cho cán bộ quản lý các đơn vị trực thuộc trên địa bàn huyện trên phần mềm nhân sự.

3.2. Các bước thực hiện chấm điểm trên phần mềm: (có phụ lục hướng dẫn minh hoạ cụ thể kèm theo)

Bước 1: Cán bộ quản lý, giáo viên và nhân viên vào phần mềm nhân sự để tự chấm điểm cá nhân học kỳ I, năm học 2021-2022.

Bước 2: Cán bộ được phân công phụ trách phần mềm quản lý nhân sự của đơn vị (được gọi là Admin đơn vị) tiến hành phân quyền duyệt đánh giá, chấm điểm cho Tổ trưởng chuyên môn, Tổ Văn phòng (cấp Tổ) và Hiệu trưởng (cấp Đơn vị).

Bước 3: Tổ trưởng chuyên môn và Tổ trưởng văn phòng vào phần mềm nhân sự với tài khoản của cá nhân để chấm điểm (chấm điểm cấp Tổ) cho các thành viên trong Tổ và cá nhân Tổ trưởng chuyên môn, Tổ Trưởng Văn phòng.

Bước 4: Thủ trưởng đơn vị vào phần mềm nhân sự với tài khoản của cá nhân để chấm điểm phần cấp Tổ cho Hiệu trưởng, Phó Hiệu trưởng và chấm điểm cấp đơn vị cho toàn thể giáo viên, nhân viên của đơn vị.

Bước 5: Cán bộ quản lý, giáo viên và nhân viên của đơn truy cập vào phần mềm nhân sự với tài khoản cá nhân để in phiếu chấm điểm học kỳ I, năm học 2021-2022 trên phần mềm, ký xác nhận tự chấm điểm của cá nhân và Tổ trưởng và gửi về đơn vị để Hiệu trưởng ký xác nhận và lưu trữ đúng quy định.

Lưu ý: Văn bản giấy khi in ra phần xác nhận cấp Tổ của Tổ trưởng do Phó Hiệu trưởng ký xác nhận; Xác nhận cấp Tổ của Phó Hiệu trưởng do Hiệu Trưởng ký xác nhận; xác nhận cấp Tổ của Hiệu trưởng do Phó Hiệu trưởng ký xác nhận.

4. Hồ sơ đánh giá, chấm điểm học kỳ I, năm học 2021-2022: Được đơn vị gửi bản mềm gồm file Word, Excel và file scan chuyển thành file định dạng Pdf được nén chung lại và gửi về Phòng Giáo dục và Đào tạo qua địa chỉ email: <u>hungbv.pdien@hue.edu.vn</u> trước ngày 20/01/2022, gồm:

- Trích Biên bản họp chấm điểm cán bộ quản lý của đơn vị học kỳ I, năm học 2021-2022 có xác nhận của Chủ tịch Công đoàn cơ sở và Thủ trưởng đơn vị (Biên bản nêu được những ưu, nhược điểm, nhận định chiều hướng, triển vọng phát triển, số điểm được chấm của cán bộ quản lý).

- Bảng tổng hợp kết quả đánh giá chấm điểm viên chức học kỳ I, năm học 2021-2022 (Admin đơn vị vào phần mềm để xuất ra và in ra bảng tổng hợp chấm điểm tại menu Nghiệp vụ-duyệt đánh giá và menu Tổng hợp báo cáo-Tổng hợp chấm điểm cán bộ, công chức, viên chức, có ký xác nhận của Thủ trưởng đơn vị).

- Phiếu đánh giá, chấm điểm (Mẫu số 4) của cán bộ quản lý được gửi phê duyệt qua phần mềm nhân sự.

Trong quá trình thực hiện, nếu có vướng mắc đề nghị các đơn vị liên lạc về Phòng Giáo dục và Đào tạo (qua bộ phận TCCB gặp đ/c Bùi Văn Hùng, Sđt: 0825.070.777) để phối hợp thực hiện.

Nhận được công văn này, Phòng Giáo dục và Đào tạo huyện yêu cầu Hiệu trưởng các đơn vị triển khai thực hiện đúng quy định. ./.

## TRƯỞNG PHÒNG

*Noi nhận:* - Như trên:

- Website Phòng GDĐT;

- Lãnh đạo và chuyên viên Phòng GDĐT;

- Lưu: VT , TCCB.

# Nguyễn Phi Hùng

## PHỤ LỤC MINH HOẠ CÁC BƯỚC ĐÁNH GIÁ CHẤM ĐIỂM HỌC Kỳ 1, NĂM HỌC 2021-2022 TRÊN PHẦN MỀM NHÂN SỰ

I. Các biểu mẫu đánh giá trên phần mềm nhân sự:

Cán bộ quản lý, giáo viên và nhân viên mở trình duyệt Internet vào trang <u>https://nhansu.thuathienhue.gov.vn/</u> đăng nhập vào tên người dùng bằng tài khoản của cá nhân:

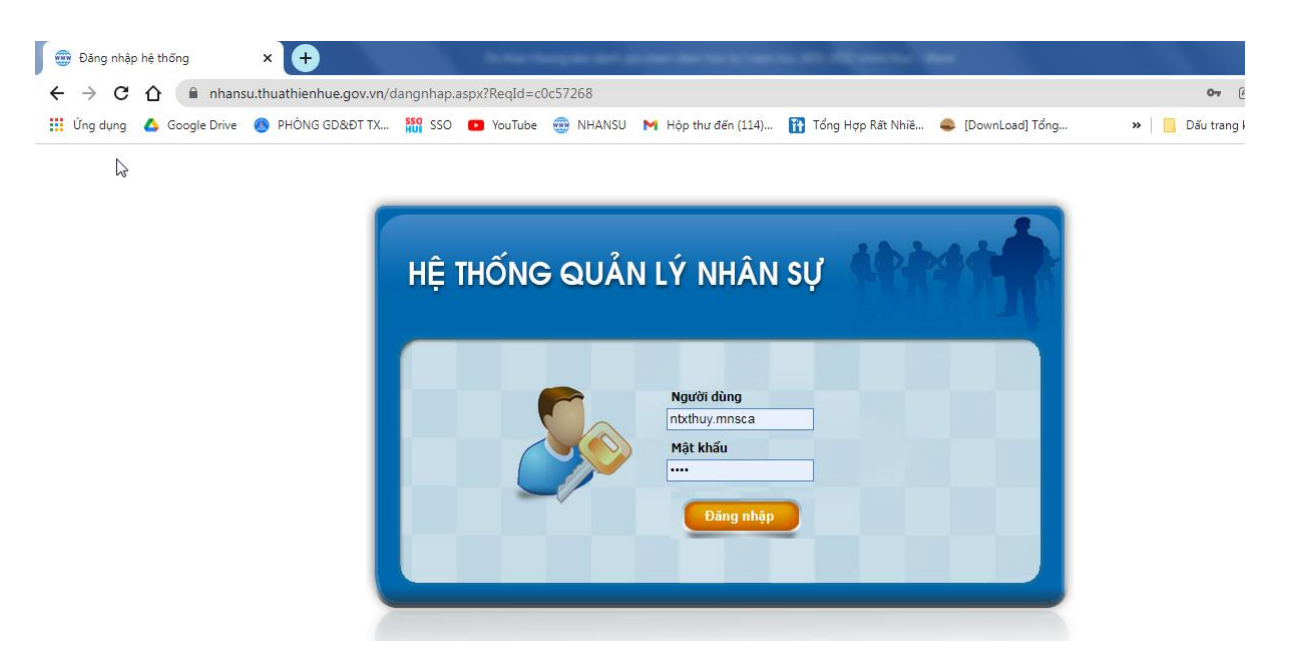

(Hình 1: Màn hình đăng nhập phần mềm nhân sự)

- Click vào nút  $\stackrel{\text{Các thông tin liên quan}}{\rightarrow}$  Chọn mục  $\stackrel{\text{Dánh giá xếp loại}}{\rightarrow}$  (hoặc vào menu Hồ sơ cá nhân /Đánh giá xếp loại).

- Xuất hiện biểu mầu chấm điểm học kỳ 1, năm học 2021-2022 của của cá nhân như sau:

+ Biểu mẫu chấm điểm đối với cán bộ quản lý (Mẫu 4):

| -   | Dánh giá xếp loại                                                                                                    |               |                 |                                            |     |
|-----|----------------------------------------------------------------------------------------------------|---------------|-----------------|--------------------------------------------|-----|
| Năm | học 2021-2022 ✔ Học kỳ 1 (Mẫu 4 )                                                                                                    | Xóa tr        | rắng Gửi phê    | duyệt Kết xi                               | uất |
| Π   | Nội dung tiêu chí chấm điểm                                                                                                    | Điểm<br>chuẩn | Điểm tự<br>chấm | Số lân vi<br>phạm /<br>Không<br>hoàn thành | Lưu |
|     | TÕNG ÐIËM                                                                                                    | 100,00        | 0               |                                            |     |
| 1   | Chính trị tư tưởng                                                                                                    | 3,00          |                 |                                            |     |
| а   | Chấp hành chủ trương, đường lới, quy định của Đảng, chính sách, pháp luật của Nhà nước và các nguyên tắc tổ chức, kỳ luật của Đảng, nhất là nguyên tắc tập trung dân chủ, tự phê bình và phê bình.(Vì phạm 1 lần trừ 0,25 điểm) | 0,75          |                 | <b>~</b>                                   |     |
| b   | Có quan điểm, bàn linh chính trị vững vàng; kiên định lập trường; không dao động trước mọi khó khăn, thách thức .(Vi phạm 1 lần trừ 0,25 điểm)                                                                                  | 0,75          |                 | ~                                          | В,  |
| с   | Đặt lợi ích của Đàng, quốc gia - dân tộc, nhân dân, tập thể lên trên lợi 🖺 cá nhân.(Ví phạm 1 lần trừ 0,25 điểm)                                                                                                    | 0,75          |                 | ~                                          |     |
| d   | Có ý thức nghiên cứu, học tập, vận dụng chủ nghĩa Mác-Lênin, tư tướng Hồ Chí Minh, các chỉ thị, nghị quyết của Đăng, các đợt sinh hoạt chính trị và cập nhật kiến thức mới. (Vi phạm 1 lần<br>trừ 0,25 điểm)                    | 0,75          |                 | <b>~</b>                                   |     |
| 2   | Đạo đức, lõi sống                                                                                                    | 3,00          |                 |                                            |     |
| а   | Không tham nhũng, quan liêu, cơ hội, vụ lợi; không có biểu hiện suy thoái về đạo đức, lõi sống, "tự diễn biến", "tự chuyển hóa".(Vi phạm 1 lần trừ 0,25 điểm)                                                                   | 0,75          |                 | ~                                          |     |
| b   | Có lối sống trung thực, khiêm tốn, chân thành, trong sáng, giản dị.(Vi phạm 1 lần trừ 0,25 điểm)                                                                                                    | 0,75          |                 | ~                                          | В,  |
| с   | Có tính thần đoàn kết, xây dựng, thương yêu đồng chí, đồng nghiệp.(Ví phạm 1 lần trừ 0,25 điểm)                                                                                                    | 0,75          |                 | ~                                          |     |
| h   | Không để người thân, người quen ki dụng chức vụ, quyền hạo của mình để trực kri (Vi nhạm 1 lần trừ 0 25 điểm).                                                                                                    | 0.75          |                 | <b>v</b>                                   |     |

+ Biểu mẫu chấm điểm đối với giáo viên, nhân viên (Mẫu 5):

| Hệ thốn<br>Iba | g Hồ sơ cả nhân Hồ sơ Đàng Trợ giúp                                                                                                    |               | tthuong         | .htra.thbdien :                            | : Thoát |
|----------------|----------------------------------------------------------------------------------------------------|---------------|-----------------|--------------------------------------------|---------|
| *              | Dánh giá xếp loại                                                                                                    |               |                 |                                            |         |
| Năm            | hoc 2021-2022 V Hoc k2 1 V Mar 5 0                                                                                                    | Xóa ti        | ắng Gửi phê     | duyệt Kết xi                               | uất     |
| π              | Nội dung tiêu chí chấm điểm                                                                                                    | Điếm<br>chuẩn | Điểm tự<br>chấm | Số lân vi<br>phạm /<br>Không<br>hoàn thành | Lưu     |
|                | TÕNG ĐIỂM                                                                                                    | 100,0         | 0               |                                            |         |
| 1              | Chính trị tư tưởng                                                                                                    | 6,0           |                 |                                            |         |
| а              | Chấp hành chủ trương, đường lỗi, quy định của Đảng, chính sách, pháp luật của Nhà nước và các nguyên tắc tổ chức, kỷ luật của Đảng, nhất là nguyên tắc tập trung dân chủ, tự phê bình và phê bình. (Vì phạm 1 lần trừ 0,25 điểm) | 1,5           |                 | <b>~</b>                                   |         |
| b              | Có quan điểm, bản lĩnh chính trị vững vàng; kiên định lập trường; không dao động trước mọi khó khăn, thách thức. (Vi phạm 1 lần trừ 0,25 điểm)                                                                                   | 1,5           |                 | ~                                          | 8       |
| с              | Đặt lợi ích của Đảng, quốc gia - dân tộc, nhân dân, tập thế lên trên lợi ích cá nhân. (Ví phạm 1 lần trừ 0,25 điểm)                                                                                                    | 1,5           |                 | <b>~</b>                                   |         |
| d              | Có ý thức nghiên cứu, học tập, vận dụng chủ nghĩa Mác-Lênin, tư tướng Hồ Chí Minh, các chỉ thị, nghị quyết của Đảng, các đợt sinh hoạt chính trị và cập nhật kiến thức mới. (Vi phạm 1 lần trừ 0,25 điểm)                        | 1,5           |                 | <b>~</b>                                   |         |
| 2              | Đạo đức, lõi sống                                                                                                    | 6,0           |                 |                                            |         |
| а              | Không tham nhũng, quan liêu, cơ hội, vu lợi; không có biểu hiện suy thoái về đạo đức, lõi sống, "tự diễn biến", "tự chuyển hóa". (Vi phạm 1 lãn trừ 0,25 điểm)                                                                   | 1,5           |                 | <b>~</b>                                   |         |
| b              | Có lõi sõng trung thực, khiêm tốn, chân thành, trong sáng, giản dị. (Vi phạm 1 lần trừ 0,25 điểm)                                                                                                    | 1,5           |                 | <b>~</b>                                   | В.      |
| c              | Có tinh thần đoàn kết, xây dựng, thượng yêu đồng chí, đồng nghiệp. (Vi phạm 1 lần trừ 0,25 điểm)                                                                                                    | 1,5           |                 | ~                                          |         |

II. Hướng dẫn phần cá nhân thực hiện tự chấm điểm trên phần mềm: (phần này toàn thể cán bộ, giáo viên và nhân viên biên chế của đơn vị đều thực hiện trên phần mêm).

- Cán bộ quản lý, giáo viên và nhân viên đăng nhập vào phần mềm nhân sự tại địa chỉ <u>http://nhansu.thuathienhue.gov.vn</u> với tài khoản của cá nhân:

 Click vào nút
 Các thông tin liên quan menu Hồ sơ cá nhân / Đánh giá xếp loại)
 → Chọn mục
 → Đánh giá xếp loại
 (hoặc vào

- Chọn thời điểm đánh giá: Năm học 2021-2022, Học kỳ 1:

| 1  | Đánh giá xếp loại                                                                               |                                                                                                    |               |                 |                                            |      |  |  |  |  |  |
|----|-------------------------------------------------------------------------------------------------|----------------------------------------------------------------------------------------------------|---------------|-----------------|--------------------------------------------|------|--|--|--|--|--|
| Nă | n học 2021-2022 🗸 🖌 Học kỳ 1 🗸 Mẫu 5 🗸                                                          |                                                                                                    | Xóa t         | rắng Gửi phê    | duyệt Kết x                                | cuất |  |  |  |  |  |
| Π  |                                                                                                 | Nội dung tiêu chí chấm điểm                                                                                                    | Điểm<br>chuấn | Điểm tự<br>chấm | Số lần vi<br>phạm /<br>Không<br>hoàn thành | Lưu  |  |  |  |  |  |
|    |                                                                                                 | TÕNG ÐIẾM                                                                                                    | 100,0         | 0               |                                            |      |  |  |  |  |  |
| 1  | Chính trị tư tưởng                                                                              |                                                                                                    | 6,0           |                 |                                            |      |  |  |  |  |  |
| a  | Chấp hành chủ trương, đường lối, quy định của Đài<br>và phê bình. (Vi phạm 1 lần trừ 0,25 điểm) | ng, chính sách, pháp luật của Nhà nước và các nguyên tắc tổ chức, kỷ luật của Đảng, nhất là nguyên tắc tập trung dân chủ, tự phê bình                                                                 | 1,5           | 1,25            |                                            |      |  |  |  |  |  |
| b  | Có quan điểm, bản lĩnh chính trị vững vàng; kiên đị                                             | nh lập trường; không dao động trước mọi khó khăn, thách thức. (Vi phạm 1 lần trừ 0,25 điểm)                                                                                                    | 1,5           |                 | ~                                          | B    |  |  |  |  |  |
| c  | Đặt lợi ích của Đảng, quốc gia - dân tộc, nhân dân,                                             | tập thể lên trên lợi ích cá nhân. (Vi phạm 1 lần trừ 0,25 điểm)                                                                                                    | 1,5           |                 | ~                                          |      |  |  |  |  |  |
| d  | Có ý thức nghiên cứu, học tập, vận dụng chủ nghĩa<br>lần trừ 0,25 điểm)                         | ý thức nghiên cứu, học tập, vận dụng chủ nghĩa Mác-Lênin, tư tướng Hồ Chí Minh, các chi thị, nghị quyết của Đảng, các đợt sinh hoạt chính trị và cập nhật kiến thức mới. (Vi phạm 1<br>trừ 0,25 điểm) |               |                 |                                            |      |  |  |  |  |  |

- Tại các khoản (a, b, c ...) lần lượt chọn (cột Số lần vi phạm / không hoàn thành) để chọn số lần vi phạm/không hoàn thành của tiêu chí đó (*Ví dụ:* 0, 1, 2, ...) / Phần mềm sẽ tự động chấm điểm và điền vào cột Điểm tự chấm của tiêu chí đó.

- Khi hoàn thành việc kê khai điểm xong một mục (*Ví dụ:* 1. Chính trị tư tưởng, ....)  $\rightarrow$  Chọn mục **I** dể phần mềm lưu điểm kê khai của mục đó.

- Tương tự như trên công chức, viên chức phải hoàn thành việc kê khai điểm cho đến hết.

- Xóa trắng Gửi phê duyệt Kết xuất : Phần xoá trắng để xoá toàn bộ dữ liệu đã chấm để chấm lại.

- Sau khi hoàn tất việc kê khai điểm của học kỳ → Chọn nút Gửi phê duyệt. để Tổ trưởng chuyên môn và Thủ trưởng của nhà trường phê duyệt

- Chọn mục Kết xuất để kết xuất ra file Word đánh giá, chấm điểm khi cá nhân có nhu cầu và khi có yêu cầu của cấp quản lý.

Một số lưu ý khi CBQLGVNV tự kê khai chấm điểm:

- Nếu lỡ chọn chấm điểm nhầm một tiêu chí nào đó thì vào cột Số lần vi phạm/không hoàn thành để chọn chấm điểm lại và chọn mục lưu bả để phần mềm lưu điểm kê khai của mục đó và vào phần Gửi lại phê duyệt để gửi lại Tổ trưởng và Thủ trưởng đơn vị phê duyệt.

- Nếu cá nhân khi kê khai chấm điểm hết mà quên lưu lại. Khi chuyển qua công việc khác thì điểm sẽ tự động mất và cá nhân phải kê khai chấm điểm lại mục đã bị mất điểm.

- Nếu cá nhân tự kê khai chấm điểm xong và đã gửi phê duyệt cho Tổ trưởng để chấm, nhưng vì một lý do nào đó điều chỉnh lại điểm tự chấm thì sau khi điều chỉnh xong phải vào phần Gửi lại phê duyệt để gửi lại điểm cho Tổ trưởng và Thủ trưởng đơn vị phê duyệt.

II. Hướng dẫn cán bộ phụ trách phần mềm (Admin) phân quyền duyệt đánh giá, chấm điểm cho Tổ trưởng chuyên môn, Tổ trưởng Văn phòng (cấp Tổ chuyên môn), Hiệu trưởng đơn vị (cấp Đơn vị): Phần này do Admin phần mềm thực hiện

a) Phân quyền duyệt đánh giá, chấm điểm cho Tổ trưởng chuyên môn, Tổ trưởng văn phòng theo các bước sau:

- Vào menu Hệ thống → Chọn <sup>III</sup> Tạo tài khoản cá nhân</sup>, phần mềm xuất hiện:

| 1  | TạŊtài khoản cá nhân       |             |           |                   |        |                              |           |      |     |
|----|----------------------------|-------------|-----------|-------------------|--------|------------------------------|-----------|------|-----|
| 3  | Từ khóa Từ khóa Tống số tả | ài khoàn 21 |           |                   |        | ● Tài khoản ○ Tài khoản bị x | óa 🖪      | Thêm | mới |
| ST | T Họ và tên                | Ngày sinh   | Giới tính | Tên đăng nhập     | Phân c | quyền duyệt đánh giá         | Hoạt động | Sứa  | Xóa |
| Qu | àn lý                      |             |           |                   |        | n                            |           |      |     |
| 1  | Phan Văn Thanh             | 22/09/1969  | Nam       | pvthanh.thhxuan1  |        | <b>J</b> 21                  | Hoạt động | ×    | •   |
| 2  | Nguyễn Thị Thanh Hương     | 01/05/1971  | Nữ        | ntthuong.thhxuan1 |        | <b>F</b>                     | Hoạt động | ×    | •   |
| Vă | n phòng                    |             |           |                   |        |                              |           |      |     |
| 1  | Huỳnh Thế Quốc             | 17/05/1967  | Nam       | htquoc.thhxuan1   |        | <b>F</b>                     | Hoạt động | ×    | 0   |
| 2  | Nguyễn Thị Ngọc Diệp       | 10/01/1983  | Nữ        | ntndiep.thhxuan1  |        |                              | Hoạt động | ×    | 0   |
| 3  | Hà Thị Nga                 | 12/07/1983  | Nữ        | htnga.thhxuan1    |        | JER .                        | Hoạt động | ×    | 0   |
| Τő | 1,2,3                      |             |           |                   |        |                              |           |      |     |
| 1  | Trần Thị Huyên             | 19/05/1979  | Nữ        | tthuyen.thhxuan1  |        | EQ.                          | Hoạt động | ×    | 0   |
| 2  | Huỳnh Thị Ly Mai           | 25/08/1972  | Nữ        | htlmai.thhxuan1   |        | EQ.                          | Hoạt động | ×    | 0   |
| 3  | Dương Thị Hồng Đào         | 16/12/1990  | Nữ        | dthdao.thhxuan1   |        | (ja)                         | Hoạt động | ×    | 0   |
| 4  | Chế Thị Na                 | 14/10/1990  | Nữ        | ctna.thhxuan1     |        | , per                        | Hoạt động | ×    | ٢   |
| 5  | Nguyễn Thúc Hưng           | 05/03/1981  | Nam       | nthung.thhxuan1   |        | , per                        | Hoạt động | ×    | ٢   |
| 6  | Nguyễn Thị Bích Cấm        | 02/01/1981  | Nữ        | ntbcam.thhxuan1   |        | <b>1</b>                     | Hoạt động | ×    | •   |
| 7  | Nguyễn Thị Thúy Hằng       | 28/08/1988  | Nữ        | ntthang.thhxuan1  |        | <b>1</b> 21                  | Hoạt động | ×    | •   |
| 8  | Nguyễn Thị Xuân Hương      | 20/09/1974  | Nữ        | ntxhuong.thhxuan1 |        | , per                        | Hoạt động | ×    | 0   |

(Hình 2: Hình ảnh trước khi phân quyền đánh giá, chấm điểm cho Tổ trưởng và Hiệu trưởng)

- Click biểu tương Ӣ của TTCM, TTVP được phân quyền đánh giá (vào mục đánh đấu tròn như hình trên), phần mềm hiển thị ra như sau:

| ят | Tên menu                                   |   | STT | <b>~</b> | Tên menu |
|----|--------------------------------------------|---|-----|----------|----------|
| 1  | Duyệt cấp phòng, bộ phận đơn vị hành chính |   |     |          |          |
| 2  | Duyệt đơn vị hành chính                    |   |     |          |          |
| 3  | Duyệt cấp tổ, phòng đơn vị sự nghiệp       | 1 |     |          |          |
| 4  | Duyệt đánh giá cấp đơn vị sự nghiệp        |   |     |          |          |
|    |                                            | < |     |          |          |
|    |                                            |   |     |          |          |
|    |                                            |   |     |          |          |
|    |                                            |   |     |          |          |

- Click đánh dầu tích vào mục 🖑

- Click vào nút  $\geq$  để phân quyền. phần mềm hiển thị ra như hình dưới. Sau đó đóng lại click vào dấu  $\bigotimes$  để thoát phân quyền đánh giá cho Tổ Trưởng này

| Phân q | luyên -  | duyệt đánh giá: Nguyễn Thị Ngọc Diệp       |    |     |   |                                      | $(\mathbf{x})$ |
|--------|----------|--------------------------------------------|----|-----|---|--------------------------------------|----------------|
| STT    | <b>~</b> | Tên menu                                   |    | STT | ~ | Tên menu                             |                |
| 1      |          | Duyệt cấp phòng, bộ phận đơn vị hành chính | 1  | 1   |   | Duyệt cấp tổ, phòng đơn vị sự nghiệp | 12             |
| 2      |          | Duyệt đơn vị hành chính                    |    |     |   |                                      |                |
| 3      |          | Duyệt đánh giá cấp đơn vị sự nghiệp        | ]  |     |   |                                      | J.             |
|        |          |                                            | >> |     |   |                                      | J.             |
|        |          |                                            | << |     |   |                                      | J.             |

- Tương tự như vậy admin phân quyền đánh giá, chấm điểm cho toàn bộ Tổ trưởng của đơn vị

b) Phân quyền duyệt đánh giá, chấm điểm cho Thủ trưởng đơn vị (phân quyền cho Hiệu trưởng của đơn vị)

Tương tự như phần cho Tổ trưởng chuyên môn, Tổ trưởng văn phòng, *Admin đơn vị* tiến hành phân quyền duyệt đánh giá, chấm điểm cấp Đơn vị cho Thủ trưởng đơn vị, cụ thể:

- Click 🗖 của Thủ trưởng đơn vị được phân quyền đánh giá

- Click vào mục 4 🛛 Duyệt đánh giá cấp đơn vị sự nghiệp

- Click vào nút ➢ để phân quyền. Sau đó đóng lại click vào dấu 🗵

| SIT                                                                                                    |                                                                                                    | Tên m                                                         | enu                                                                                                    |                                                                                                 |                                                                                                    | STT          | <b>~</b> |                                       | Tên men                                                                                                    | u                                                                                                    |                                                                                                    |                                                                 |
|----------------------------------------------------------------------------------------------------|----------------------------------------------------------------------------------------------------|---------------------------------------------------------------|----------------------------------------------------------------------------------------------------|-------------------------------------------------------------------------------------------------|----------------------------------------------------------------------------------------------------|--------------|----------|---------------------------------------|----------------------------------------------------------------------------------------------------|----------------------------------------------------------------------------------------------------|----------------------------------------------------------------------------------------------------|-----------------------------------------------------------------|
| 1                                                                                                    |                                                                                                    | Duyệt cấp phòng, bộ phận                                      | đơn vị hà                                                                                                    | ành chín                                                                                        | h                                                                                                    | 1            |          | Duyệt đánh giá d                      | cấp đơn vị sự ngh                                                                                                    | niệp                                                                                                    |                                                                                                    |                                                                 |
| 2                                                                                                    |                                                                                                    | Duyệt đơn vị hành chính                                       |                                                                                                    |                                                                                                 |                                                                                                    |              |          |                                       |                                                                                                    |                                                                                                    |                                                                                                    |                                                                 |
| 3                                                                                                    |                                                                                                    | Duvêt cấn tổ, phòng đơn v                                     | i sự nahiê                                                                                                    | èn                                                                                              |                                                                                                    |              |          |                                       |                                                                                                    |                                                                                                    |                                                                                                    |                                                                 |
| _                                                                                                    |                                                                                                    |                                                               |                                                                                                    |                                                                                                 |                                                                                                    |              |          |                                       |                                                                                                    |                                                                                                    |                                                                                                    |                                                                 |
|                                                                                                    |                                                                                                    |                                                               |                                                                                                    |                                                                                                 | >>                                                                                                    |              |          |                                       |                                                                                                    |                                                                                                    |                                                                                                    |                                                                 |
|                                                                                                    |                                                                                                    |                                                               |                                                                                                    |                                                                                                 |                                                                                                    |              |          |                                       |                                                                                                    |                                                                                                    |                                                                                                    |                                                                 |
|                                                                                                    |                                                                                                    |                                                               |                                                                                                    |                                                                                                 | <<                                                                                                    |              |          |                                       |                                                                                                    |                                                                                                    |                                                                                                    |                                                                 |
|                                                                                                    |                                                                                                    |                                                               |                                                                                                    |                                                                                                 |                                                                                                    |              |          |                                       |                                                                                                    |                                                                                                    |                                                                                                    |                                                                 |
|                                                                                                    |                                                                                                    |                                                               |                                                                                                    |                                                                                                 |                                                                                                    |              |          |                                       |                                                                                                    |                                                                                                    |                                                                                                    |                                                                 |
|                                                                                                    |                                                                                                    |                                                               |                                                                                                    |                                                                                                 |                                                                                                    |              |          |                                       |                                                                                                    |                                                                                                    |                                                                                                    |                                                                 |
|                                                                                                    |                                                                                                    |                                                               |                                                                                                    |                                                                                                 |                                                                                                    |              |          |                                       |                                                                                                    |                                                                                                    |                                                                                                    |                                                                 |
| 5mg 145.mg                                                                                                    | r dan vi 🛛 Na                                                                                                    | Aido vu Tim kilim & Thông kil. Tổng hợp b                     | io cio Rilo ci                                                                                                    | is theo thông                                                                                   | tư 03 Kolim tra nhập l                                                                                                    | ldu Trolok   | ùp       |                                       |                                                                                                    | admin_thitra_h                                                                                                    | ataan 1                                                                                                | These                                                           |
| Tao thi                                                                                                    | kholo ch                                                                                                    | ohāo                                                          |                                                                                                    |                                                                                                 |                                                                                                    |              |          |                                       |                                                                                                    |                                                                                                    |                                                                                                    |                                                                 |
|                                                                                                    |                                                                                                    |                                                               |                                                                                                    |                                                                                                 |                                                                                                    |              |          |                                       |                                                                                                    |                                                                                                    |                                                                                                    |                                                                 |
| Từ khóa 🔰 Tài khoản bị xếa                                                                                                    |                                                                                                    |                                                               |                                                                                                    |                                                                                                 |                                                                                                    |              |          |                                       |                                                                                                    |                                                                                                    |                                                                                                    |                                                                 |
| TO KING                                                                                                    |                                                                                                    | Tim kiếm In danh sách Tống số                                 | tài khoán 21                                                                                                    |                                                                                                 |                                                                                                    |              |          |                                       | Täi khoán O Tài khoán                                                                                                    | bi xda 🔍                                                                                                    | ) Thim                                                                                                 | miti                                                            |
|                                                                                                    |                                                                                                    | Tim kiém [in danh sách] Tống số l<br>Họ và tên                | tai khoán 21<br>Ngày sinh                                                                                                    | Gidi tinh                                                                                       | Têr                                                                                                    | n dáng nhật  | P        | Phân g                                | Tài khoản O Tài khoản tryển duyết đảnh giả                                                                                                    | bi xóa C                                                                                                    | Sila                                                                                                   | miti<br>Xda                                                     |
| n hý                                                                                                    |                                                                                                    | [Tim kiếm] [In danh sách  Tống số  <br>Họ và tên              | tài khoản 21<br>Ngày sinh                                                                                                    | Girði tinh                                                                                      | Têr                                                                                                    | n dáng nhài  | p        | Phân g                                | Tài khoản 〇 Tài khoản<br>uyên duyệt đảnh giả                                                                                                    | bi xóa C<br>Hoat động                                                                                                    | Siza                                                                                                   | miti<br>Xda                                                     |
| n hý<br>Phan Ván                                                                                                    | Thanh                                                                                                    | [Tim kelm] [In danh sách] Tống số<br>Họ và tên                | Ngay sinh                                                                                                    | Gadi tinh                                                                                       | Ter<br>pythanh.th/waan1                                                                                                    | n dáng nhài  | p        | Phile o                               | Tài khoản O Tài khoản uyên duyệt đảnh giả                                                                                                    | bị xóa C                                                                                                    | Siza                                                                                                   | xda                                                             |
| Phan Văn<br>Nguyễn T                                                                                                    | Thanh<br>hị Thanh Hướ                                                                                                    | ) Tim kides  (in danh sàch) <b>Tiông số i</b><br>Họ và tân    | tái khoán 21<br>Ngày sinh<br>22/09/1969<br>01/05/1971                                                                                                    | Gadi tinh<br>Nam<br>N2                                                                          | yothanh.thiosaan1<br>ntthuong.thiosaan1                                                                                                    | n đáng nhà   | P        | Phile ()                              | Tär khoán O Tár khoán<br>uyihn duyết đánh giá<br>20<br>20<br>20                                                                                                    | bi xóa C<br>Hoạt động<br>Hoạt động<br>Hoạt động                                                                                                    | Siza<br>Siza                                                                                           | xda<br>O                                                        |
| Phan Văn<br>Nguyễn Ti<br>phông                                                                                                    | Thanh<br>hị Thanh Hươ                                                                                                    | ) [Tim salm] [in dann salen] Ti <b>fing sõ</b> i<br>He và tên | tki kholin 21<br>Ngily sinh<br>22/09/1969<br>01/05/1971                                                                                                    | Gidi tinh<br>Nam<br>N2                                                                          | pythanh.thhssan1<br>nthuong.thhssan3                                                                                                    | n đáng nhậ   | P        | Philes g                              | Tải khoản ○ Tải khoản<br>uyiến duyiệt đảnh giả<br>20<br>20                                                                                                    | Hoat động<br>Hoạt động<br>Hoạt động                                                                                                    | Siza<br>Siza                                                                                           | xda<br>O                                                        |
| Phan Văn<br>Nguyễn T<br><b>phông</b><br>Hujinh Th                                                                                                    | Thanh<br>hị Thanh Hướ<br>đi Quốc                                                                                                    | j [Tim kulen] [in dann sách] Tiếng số l<br>Nộ và tên          | tài khoán 21<br>Ngày sinh<br>22/09/1969<br>01/05/1971<br>17/05/1967                                                                                                    | Gidi tinh<br>Nam<br>N2                                                                          | The pythanh.thksuan1 ntthuong.thksuan1 httpuc.thksuan1                                                                                                    | n diäng nhà  | P        | Philes g                              | ■ Tāi khoản ○ Tāi khoản<br>uyên duyệt đánh giả<br>21<br>21<br>21                                                                                                    | Hoat động<br>Hoạt động<br>Hoạt động<br>Hoạt động                                                                                                    | Thim<br>Situ<br>Situ<br>Situ<br>Situ<br>Situ<br>Situ<br>Situ<br>Situ                                   | xda<br>O<br>O                                                   |
| Phan Văn<br>Phan Văn<br>Nguyễn Ti<br>Phóng<br>Huộnh Th<br>Nguyễn Ti                                                                                                    | Thanh<br>hị Thanh Hươ<br>đi Quốc<br>hị Ngọc Diệp                                                                                            | Tim salen (in dann sách) Tiếng số<br>Họ và tên                | tài khoán 21<br>Ngày sinh<br>22/09/1969<br>01/05/1971<br>17/05/1967<br>10/01/1983                                                                                                    | Giedi tinh<br>Nam<br>N0<br>Nam<br>N0                                                            | The pythanh.thiosan1<br>ntthuong.thiosan1<br>htpuor.thiosan1<br>nthdieg.thiosan1                                                                                                    | n dúng nhậ   | p        | Phile g                               | Tái khoản O Tái khoản uyên duyệt đánh giá                                                                                                    | bị xủa C<br>Hoạt động<br>Hoạt động<br>Hoạt động<br>Hoạt động<br>Hoạt động                                                                                                    | Thim<br>Sila<br>X<br>X                                                                                 | Xda<br>O<br>O<br>O                                              |
| r by<br>Phan Văn<br>Nguyễn Ti<br>phông<br>Huộnh Th<br>Nguyễn Ti<br>Hã Thị Ng                                                                                                    | Thanh<br>hị Thanh Hươ<br>đi Quốc<br>hị Ngọc Diệp<br>pi                                                                                      | j (Tim kulen) (in dann sách) Tiếng số l<br>Hộ và tên          | tai khoán 21<br>Ngày sinh<br>22/06/1969<br>01/05/1971<br>17/05/1967<br>10/01/1963<br>12/07/1963                                                                                                    | Gadi tinh<br>Nam<br>N2<br>Nam<br>N7<br>N2                                                       | Tite<br>pythanh.thilosuan1<br>ntthuong.thilosuan1<br>nbndiep.thilosuan1<br>nbndiep.thilosuan1<br>htinga.thilosuan1                                                                                                    | n đứng nhậ   | P        |                                       | Tai khoản O Tái khoản<br>uyện duyệt đánh giả<br>20<br>20<br>20<br>20<br>20<br>20<br>20                                                                                                    | bi xda Cong<br>Hoat động<br>Hoat động<br>Hoat động<br>Hoat động<br>Hoat động<br>Hoat động                                                                                                    | Thin<br>Site<br>R<br>R<br>R<br>R                                                                       | xda<br>0<br>0<br>0                                              |
| Phan Văn<br>Phan Văn<br>Roușin Ti<br>phông<br>Huộnh Th<br>Roușin Ti<br>Hã Thị Ng                                                                                                    | Thanh<br>hị Thanh Hươ<br>dí Quốc<br>hị Ngọc Diệp<br>pi                                                                                      | j [Tim kulm] [in dann sách] Tiống số l<br>No và tên           | Alegacy sends           22/09/1969           01/05/1971           12/05/1967           10/01/1963           12/07/1963                                                                                                    | Gidi tinh<br>Nam<br>N2<br>N2<br>N2<br>N2<br>N2                                                  | Pethanh.thhusan1<br>esthuong.thhusan1<br>htipuor.thhusan1<br>estidiap.thhusan1<br>htinga.thhusan1                                                                                                    | n đứng nhậ   | P        | • • • • • • • • • • • • • • • • • • • | Tai khoản O Tái khoản uyền duyệt đánh giả     2     2     2     2     2     2     2     2     2     2                                                                                                    | Hoat động<br>Hoạt động<br>Hoạt động<br>Hoạt động<br>Hoạt động<br>Hoạt động                                                                                                    | This<br>Site<br>H<br>H<br>H<br>H<br>H                                                                  | xda<br>0<br>0<br>0<br>0                                         |
| r Phan Văn<br>Nguyễn Th<br>phông<br>Huýnh Th<br>Nguyễn Th<br>Hã Thị Ng<br>L2,3<br>Trân Thị P                                                                                                    | Thanh<br>hị Thanh Hươ<br>di Quốc<br>hị Ngọc Diệp<br>jà<br>kuyện                                                                             | Tinn salen (in dann salen) Tiðing söf<br>Hig við tiðin        | Liki khoder 21<br>htg/sy sinh<br>22/09/1969<br>01/05/1967<br>10/01/1963<br>12/07/1963<br>19/05/1979                                                                                                    | Gidi tinh<br>Nam<br>N2<br>N2<br>N2<br>N2<br>N2<br>N2                                            | Tele<br>pythanhithbuani<br>ethuong thheani<br>ethuong thheani<br>ethuoga thheani<br>https://www.ithbuani<br>tthuyen.thheani                                                                                                | n duing nhâg | P        | • • • • • • • • • • • • • • • • • • • | Tai khoản O Tái khoản uyến duyết đánh giả     27     27     27     27     27     27     27     27     27     27     27     27     27     27                                                                                                    | bi xés  Hoạt động Hoạt động Hoạt động Hoạt động Hoạt động Hoạt động Hoạt động Hoạt động                                                                                                    | Thim<br>Sila<br>X<br>X<br>X<br>X                                                                       | xda<br>0 0<br>0 0<br>0 0<br>0 0                                 |
| r Phan Văn<br>Nguyễn Ti<br>Nguyễn Ti<br>Nguyễn Th<br>Nguyễn Th<br>Nguyễn Th<br>Hã Thị Ng<br>L2,3<br>Trận Thị H                                                                                                    | Thanh<br>hị Thanh Hươ<br>di Quốc<br>hị Ngọc Điệp<br>ja<br>tuyên<br>ti tự Mai                                                                | j (Tim kulen) (in dann sách) Tiếng số l<br>Hộ và tên          | Lit khode 21<br>Ngly sinh<br>22/06/1969<br>01/05/1971<br>12/05/1967<br>10/01/1963<br>12/07/1963<br>19/05/1979<br>25/06/1972                                                                                                    | Riam<br>Niam<br>Ni2<br>Ni2<br>Ni2<br>Ni2<br>Ni2<br>Ni2<br>Ni2                                   | Pethanhishkouani<br>estihuong thikouani<br>htiguoc.thikouani<br>htiguoc.thikouani<br>htigu, thikouani<br>ttihuyen thikouani<br>ttihuyen thikouani                                                                          | n đường nhây | β        | • • • • • • • • • • • • • • • • • • • | Tai khoán 🔿 Tai khoán yiá     gil     gil     gi | bi xia Cong<br>Hoat động<br>Hoat động<br>Hoat động<br>Hoat động<br>Hoạt động<br>Hoạt động<br>Hoạt động                                                                                                    | Thim<br>Sila<br>X<br>X<br>X<br>X<br>X                                                                  | xda<br>0<br>0<br>0<br>0<br>0<br>0<br>0<br>0<br>0                |
| Phan Văn<br>Nguyễn Ti<br>Nguyễn Th<br>Nguyễn Th<br>Nguyễn Th<br>Nguyễn Th<br>Nguyễn Th<br>Nguyễn Th<br>Nguyễn Th<br>Nguyễn Th<br>Nguyễn Th<br>Nguyễn Th                                                                                                    | Thanh<br>hị Thanh Hướ<br>d Quốc<br>hị Ngọc Điệp<br>ja<br>tựyển<br>iị Lợ Mai<br>tị Hồng Đảo                                                  | Tinn salen (in dann salen) Tiðing söf                         | List khoden 23<br>Rigdy sinh<br>22/09/1969<br>01/05/1973<br>13/05/1967<br>10/01/1963<br>12/07/1963<br>15/05/1979<br>16/12/1979                                                                                                    | Gadi timh<br>Nam<br>Ni<br>Ni<br>Ni<br>Ni<br>Ni<br>Ni<br>Ni<br>Ni<br>Ni<br>Ni<br>Ni<br>Ni<br>Ni  | Yile<br>pythanh.thhuan1<br>ethuong.thhuan1<br>ethuong.thhuan1<br>ethuong.thhuan1<br>ethuons.thhuan1<br>ethuyen.thhuan1<br>ethuo.thhuan1                                                                                    | n dáng nhậ   | β        |                                       | Tai khoản C Tai khoản<br>uyên duyệt đảnh giả<br>20<br>20<br>20<br>20<br>20<br>20<br>20<br>20<br>20<br>20<br>20<br>20<br>20                                                                                                    | bi xia<br>Hoat dông<br>Hoat dông<br>Hoat dông<br>Hoat dông<br>Hoat dông<br>Hoat dông<br>Hoat dông<br>Hoat dông<br>Hoat dông<br>Hoat dông                                                                                                    | This<br>Silo                                                                                           | xda<br>0<br>0<br>0<br>0<br>0<br>0<br>0<br>0<br>0<br>0<br>0<br>0 |
| Phan Văn<br>Phan Văn<br>Nguyễn Ti<br><b>Nguyễn Ti</b><br>Hài Thị Ng<br>Jiến Thị Nguyễn Ti<br>Hài Thị Ng<br>Hài Thị Ng<br>Chế Thị N                                                                                                    | Thanh<br>hi Thanh Huto<br>di Quốc<br>hi Nigoc Diếp<br>jà<br>tuyển<br>i Lý Mai<br>i Hông Đào<br>ja                                           | Tinn salen (in dann salen) Tiðing söf<br>Hig við tiðin        | Statistics         Statistics           22/06/1969         01/05/1971           22/06/1967         01/05/1971           12/05/1963         12/07/1963           19/05/1979         16/02/1979           16/12/1960         16/12/1960                                         | Gadit timh<br>Nam<br>N2<br>N2<br>N2<br>N2<br>N2<br>N2<br>N2<br>N2<br>N2<br>N2<br>N2<br>N2       | Yele<br>pvdhanh.thhouan1<br>mthuong.thhouan1<br>htquor.thhouan3<br>htqu.thhouan3<br>htqu.thhouan3<br>htqu.thhouan3<br>htqu.thhouan3<br>htqu.thhouan1<br>dthdao.thhouan1                                                    | n đáng nhậ   | p        |                                       | Tá khoản C Tá khoản yiá khoản chiết đành giá giả giả giả giả giả giả giả giả giả giả                                                                                                    | bi xola<br>Hoat dõng<br>Hoat dõng<br>Hoat dõng<br>Hoat dõng<br>Hoat dõng<br>Hoat dõng<br>Hoat dõng<br>Hoat dõng<br>Hoat dõng                                                                                                    | This<br>Silo                                                                                           | x4a<br>00 000 0000                                              |
| Phan Văn<br>Nguyễn Ti<br><b>phòng</b><br>Huộnh Th<br>Nguyễn Ti<br>Hiệ Thị Nguyễn Th<br>Hiệ Thị Nguyễn Th<br>Cuơng Th<br>Cuơng Th<br>Nguyễn Th                                                                                                    | Thanh<br>hi Thanh Huto<br>di Quốc<br>hi Ngọc Điệp<br>Jà<br>tuyển<br>t Cr Mai<br>ti Hông Đảo<br>là<br>húc Hưng                               | (Tim salen) (in dann sách) Tiếng số<br>Họ và tân              | Statistics         Statistics           22/06/1966         01/05/1971           22/06/1967         01/05/1971           12/05/1967         10/01/1963           12/07/1963         12/07/1963           25/06/1972         16/12/1969           04/12/1969         04/12/1969 | Gadi tinh<br>Nam<br>N0<br>N0<br>N0<br>N0<br>N0<br>N0<br>N0<br>N0<br>N0<br>N0<br>N0<br>N0<br>N0  | View<br>psthanh-thhosan1<br>ethuong.thhosan1<br>ethuong.thhosan1<br>ethugo:thhosan1<br>ethugen.thhosan1<br>ethus.thhosan1<br>ethus.thhosan1<br>ethus.thhosan1                                                              | n đáng nhậ   | P        |                                       | Tak Mesin O Tak Mesin upitn davjet dånih grå      20      20      20      20      20      20      20      20      20      20      20      20      20      20      20      20      20      20      20      20      20      20      20      20      20      20      20      20      20      20      20      20      20      20      20      20      20      20      20      20      20      20      20      20      20      20      20      20      20      20      20      20      20      20      20      20      20      20      20      20      20      20      20      20      20      20      20      20      20      20      20      20      20      20      20      20      20      20      20      20      20      20      20      20      20      20      20      20      20      20      20      20      20      20      20      20      20      20      20      20      20      20      20      20      20      20      20      20      20      20      20      20      20      20      20      20      20      20      20      20      20      20      20      20      20      20      20      20      20      20      20      20      20      20      20      20      20      20      20      20      20      20      20      20      20      20      20      20      20      20      20      20      20      20      20      20      20      20      20      20      20      20      20      20      20      20      20      20      20      20      20      20      20      20      20      20      20      20      20      20      20      20      20      20      20      20      20      20      20      20      20      20      20      20      20      20      20      20      20      20      20      20      20      20      20      20      20      20      20      20      20      20      20      20      20      20      20      20      20      20      20      20      20      20      20      20      20      20      20      20      20      20      20      20      20      20      20      20      20      20      20      20      20      20      20      20      20      20      20     | bi xisi    Hoat döng  Hoat döng  Hoat döng  Hoat döng  Hoat döng  Hoat döng  Hoat döng  Hoat döng  Hoat döng  Hoat döng  Hoat döng  Hoat döng  Hoat döng  Hoat döng                                                                                                    | 7 1 1 1 1 1 1 1 1 1 1 1 1 1 1 1 1 1 1 1                                                                | x4a<br>00 000 00000                                             |
| r<br>Phan Vie<br>Phan Vie<br>Isopolin Tr<br>phong<br>Hapinh Th<br>Ngayên Tr<br>Ngayên Th<br>Cuống Th<br>Cuống Th<br>Ngayên Th<br>Ngayên Th<br>Ngayên Th<br>Ngayên Th                                                                                                    | Thanh<br>hi Thanh Huto<br>di Quốc<br>hi Ngọc Diệp<br>jà<br>tuyển<br>i Lự Mai<br>i Hông Oào<br>ia<br>hóc Hung<br>hốc Hung<br>hộc Hung        | Tinn salen (in dann sách) Tiếng số l<br>Hộ và tiên            | Lit khode 23<br>Regly sinh<br>22/09/1960<br>01/05/1973<br>17/05/1967<br>10/01/1963<br>12/07/1963<br>12/07/1963<br>12/07/1963<br>14/12/1960<br>14/12/1960<br>02/02/1961                                                                                                    | Gadt tinh<br>Nam<br>NG<br>NG<br>NG<br>NG<br>NG<br>NG<br>NG<br>NG<br>NG<br>NG<br>NG              | View<br>pvthanh.thhouan1<br>etthuong.thhouan1<br>https://thwan1<br>https:/thwan1<br>https:/thwan1<br>https:/thwan1<br>dhdao.thhouan1<br>ethusp.thhouan1<br>ethusp.thhouan1<br>ethusp.thhouan1                              | n đồng nhập  | P        |                                       | * Tár khoán " Tár khoán yi<br>ungin dungit dành giá<br>20<br>20<br>20<br>20<br>20<br>20<br>20<br>20<br>20<br>20<br>20<br>20<br>20                                                                                                    | bi xdə<br>Hoşt döng<br>Hoşt döng<br>Hoşt döng<br>Hoşt döng<br>Hoşt döng<br>Hoşt döng<br>Həşt döng<br>Həşt döng<br>Həşt döng<br>Həşt döng<br>Həşt döng<br>Həşt döng                                                                                                    | 383<br>**<br>**<br>**<br>**<br>**                                                                      | Xda 00 000 00000                                                |
| Phan Văn<br>Phan Văn<br>Pha | Thanh<br>hị Thanh Hướ<br>dí Quốc<br>hị Ngọc Điệp<br>ja<br>Huyện<br>i Lự Mai<br>ti Hồng Đảo<br>là<br>húc Hưng<br>hị Bích Cẩm<br>hị Thủy Hiện | i (Tin sulm) (in dann súch) Tiống số l<br>Hộ và tên<br>ng     | Lit khodes 23<br>Rigky sinh<br>22/09/1969<br>01/05/1973<br>32/05/1967<br>10/01/1963<br>12/07/1963<br>15/05/1979<br>25/06/1979<br>05/03/1968<br>02/01/1968<br>02/01/1968                                                                                                    | Girkt tinh<br>Nam<br>NO<br>NO<br>NO<br>NO<br>NO<br>NO<br>NO<br>NO<br>NO<br>NO<br>NO<br>NO<br>NO | Ver<br>gvdhanh.thhuan1<br>etthuong.thhuan1<br>htquor.thhuan1<br>htquor.thhuan1<br>tthuyen.thhuan1<br>tthuyen.thhuan1<br>dthaa.thhuan1<br>dthuan.thuan1<br>ethung.thuan1<br>ethung.thuan1<br>ethung.thuan1<br>ethung.thuan1 | n đượng nhập | P        | • • • • • • • • • • • • • • • • • • • | ♥ Tár khoản ⊂ Tár khoản<br>uyên duyết đảnh giá<br>20<br>20<br>20<br>20<br>20<br>20<br>20<br>20<br>20<br>20<br>20<br>20<br>20                                                                                                    | bi xda<br>Hoat dông<br>Hoat dông | 500<br>500<br>7 7<br>7<br>7<br>7<br>7<br>7<br>7<br>7<br>7<br>7<br>7<br>7<br>7<br>7<br>7<br>7<br>7<br>7 | x6a<br>0 0 0 0 0 0 0 0 0 0 0 0 0 0 0 0 0 0 0                    |

(Hình 2: Hình ảnh sau khi phân quyền đánh giá, chấm điểm cho Tổ trưởng và Hiệu trưởng trường TH số 1 Hương Xuân)

III. Hướng dẫn Tổ trưởng và Hiệu trưởng chấm điểm cấp Tổ; Hiệu trưởng chấm điểm cấp đơn vị cho CBGVNV trong đơn vị:

*a)* Chấm điểm cấp Tổ (Phần này dành cho Hiệu trưởng và Tổ trưởng chấm)

Sau khi giáo viên hoàn thành việc tự kê khai chấm điểm đánh giá, Hiệu trưởng, Tổ trưởng chuyên môn tiến hành Duyệt đánh giá, chấm điểm cấp Tổ chuyên môn cho các giáo viên trong tổ mà mình quản lý. Cụ thể:

- Hiệu trưởng, Tổ trưởng đăng nhập vào phần mềm quản lý nhân sự với tài khoản cá nhân tại địa chỉ <u>http://nhansu.thuathienhue.gov.vn</u>

- Chọn menu Duyệt đánh giá -> Chọn mục = Duyệt cấp tổ, phòng đơn vị sự nghiệp

| ⊐∳ē thống  | Duyệt đánh giá                    | Hồ sơ cả    | i nhân     | Hồ sơ Đàn    | Trợ giúp             |                |               |                  |                         |     |           |              | ntxthuy.mnsca :: Thoát |
|------------|-----------------------------------|-------------|------------|--------------|----------------------|----------------|---------------|------------------|-------------------------|-----|-----------|--------------|------------------------|
|            | <ul> <li>Duyệt cấp tổ,</li> </ul> | phòng đơn ' | vị sự nghi | êp 📃         |                      | Sơ yếu         | lý lịch       | cán bộ, c        | ông chức, viê           | n c | hức       |              |                        |
|            |                                   | Họ và tên   | khai sinh: | * NGUY       | 'ÊN THỊ XUÂN THỦY    |                | Tên gọi khác: |                  |                         |     |           |              |                        |
|            | 4                                 | Sinh ngày:  | *          | 09/04/       | 1979                 |                | Giới tính:*   | 🔾 Nam 🔍 Nữ       | Điện thoại:* 0978462117 |     |           |              |                        |
|            |                                   | Nơi sinh:   | Tinh/TP    | tinh Thừa T  | 'hiên Huế            | Ŧ              | Quận/Huyện    |                  |                         | -   | Phường/Xã | Xã khác      | ·                      |
|            |                                   |             |            | Bệnh viện    | Trung Ương Huề       |                |               |                  |                         |     |           |              |                        |
| Bấm vào    | a hình để thay đổi                | Quê quán:   | Tinh/TP    | tinh Thừa T  | 'hiên Huế            |                | Quận/Huyện    | huyện Phú Vang   |                         | -   | Phường/Xã | Phú Lương    | <b>.</b>               |
|            |                                   | Dân tộc:    |            | Kinh         |                      | v              | Tôn giáo:     | Không            |                         |     |           |              |                        |
| Nơi đăng l | ký hộ khẩu thười                  | ng trú:     | Tinh/TP    | tinh Thừa Th | iên Huế              | *              | Quận/Huyện    | Thị xã Hương Trà |                         | *   | Phường/Xã | Phường Tứ Hạ | <b>.</b>               |
|            |                                   |             | Số nhà     | 13           | Đường phố, xóm, thôn | Lý Bôn, Tổ dân | phố 8         |                  |                         |     |           |              |                        |
| Nơi ở hiện | nay:                              |             | Tinh/TP    | tinh Thừa Th | iên Huế              | •              | Quận/Huyện    | Thị xã Hương Trà |                         | -   | Phường/Xã | Phường Tứ Hạ | *                      |
|            |                                   |             | Số nhà     | 13           | Đường phố, xóm, thôn | Lý Bôn, Tổ dân | phố 8         |                  |                         |     |           |              |                        |

- Phần mềm hiển thị như sau:

| lệ∳hô | ing Duyệt đánh giá Hồ sơ cá nhân Hồ sơ Đáng Trợ giúp   |            |                   |                      | ntxthuy.mns                                                        | ca :: Thoát        |  |  |  |  |  |
|-------|--------------------------------------------------------|------------|-------------------|----------------------|--------------------------------------------------------------------|--------------------|--|--|--|--|--|
|       | Duyệt cấp tổ, phòng đơn vị sự nghiệp                   |            |                   |                      |                                                                    |                    |  |  |  |  |  |
| Năr   | łăm học 2021-2022 ♥ Học kỳ 1 🔍 🖲 Chưa duyệt ○ Đã duyệt |            |                   |                      |                                                                    |                    |  |  |  |  |  |
| STT   | Họ và tên                                              | Ngày sinh  | Chức vụ           | Điểm cá nhân tự chấm | Điểm do cấp trưởng đơn<br>vị(cấp phòng và tương<br>đương đánh giá) | Duyệt              |  |  |  |  |  |
| 1     | Nguyễn Thị Ái Liên                                     | 14/07/1990 |                   | 84                   |                                                                    | ( <del>-</del> - ) |  |  |  |  |  |
| 2     | Nguyễn Thị Phượng                                      | 13/07/1985 | Tổ phó tổ Nhà trẻ | 93.25                |                                                                    | +                  |  |  |  |  |  |
| _     |                                                        |            |                   |                      |                                                                    |                    |  |  |  |  |  |

- Click vào nút dể chấm điểm cấp Tổ cho giáo viên

| Đánh gi | á chấm điểm: Nguyễn Thị Phượng                                                                                                    |               |                               |                                                                  |                                            |      |
|---------|----------------------------------------------------------------------------------------------------|---------------|-------------------------------|------------------------------------------------------------------|--------------------------------------------|------|
| Nåm I   | ıqc 2021-2022 ♥ Học kỳ ♥ Nhóm 5 ♥                                                                                                    |               | Sa                            | ao chép Duyệt                                                    | đánh giá Kết                               | ×uất |
| π       | Nội dung tiêu chí chấm điểm                                                                                                    | Điểm<br>chuấn | Điểm do cá<br>nhân tự<br>chấm | Điểm do<br>đơn vị(cấp<br>phòng và<br>tương<br>đương đánh<br>giá) | Số lân vi<br>phạm /<br>Không<br>hoàn thành | Lưu  |
|         | TÕNG ÐIẾM                                                                                                    | 100           | 93,25                         | 0                                                                |                                            |      |
| 1       | Chính trị tư tưởng                                                                                                    | 6             | 6                             | 0                                                                |                                            |      |
| а       | Chấp hành chủ trương, đường lối, quy định của Đảng, chính sách, pháp luật của Nhà<br>nước và các nguyên tắc tố chức, kỳ luật của Đảng, nhất là nguyên tắc tập trung dân chủ,<br>tự phê bình và phê bình. (Vị phạm 1 lần trừ 0,25 điểm) | 1,5           | 1,5                           | 1,25                                                             | 1 ~                                        |      |
| b       | Có quan điểm, bản lĩnh chính trị vững vàng; kiên định lập trường; không dao động trước<br>mọi khó khăn, thách thức. (Vi phạm 1 lần trừ 0,25 điểm)                                                                                      | 1,5           | 1,5                           |                                                                  | ~                                          | B    |
| с       | Đặt lợi ích của Đảng, quốc gia - dân tộc, nhân dân, tập thể lên trên lợi ích cá nhân. (Vi<br>phạm 1 lần trừ 0,25 điểm)                                                                                                    | 1,5           | 1,5                           |                                                                  | ~                                          | 6    |
| d       | Có ý thức nghiên cứu, học tập, vận dụng chủ nghĩa Mác-Lênin, tư tưởng Hồ Chí Minh,<br>các chi thị, nghị quyết của Đàng, các đợt sinh hoạt chính trị và cập nhật kiến thức mới.<br>(Vi phạm 1 lần trừ 0,25 điểm)                        | 1,5           | 1,5                           |                                                                  | ~                                          |      |

(Nút Sao chép để sao chép nhanh các điểm tự chấm của cá nhân sang phần chấm của Tổ trưởng)

- Tại các khoản (a, b, c ...) lần lượt chọn (cột Số lần vi phạm / không hoàn thành) để chọn số lần vi phạm / không hoàn thành của tiêu chí đó (0, 1, 2, ...) /Phần mềm sẽ tự động chấm lại điểm của từng tiêu chí (do trừ điểm số lần vi phạm / không hoàn thành).

- Khi hoàn thành việc chấm điểm lại xong một mục (*Ví dụ:* 1. Chính trị tư tưởng, ....)  $\rightarrow$  Chọn mục is để phần mềm lưu điểm.

- Tương tự như trên TTCM phải hoàn thành việc chấm điểm các mục còn lại của cá nhân cho đến hết.

- Sau khi hoàn tất việc chấm điểm Học kỳ 1, năm học 2021-2022 của Tổ trưởng chuyên môn đối với cá nhân trong tổ  $\rightarrow$  Chọn nút  $\frac{\text{Duyệt đánh giá}}{\text{trưởng đơn vị chấm điểm cho các CBGVNV.}}$ 

- Chọn mục Kết xuất để kết xuất ra file Word khi có nhu cầu.

- Trong quá trình chấm điểm xong, Tổ trưởng cần điều chỉnh lại điểm chấm của một GVNV trong tổ thì Tổ trưởng thực hiện như phần lư ý tự chấm điểm của cá nhân.

- Phần mềm nhận sự có chức năng huỷ chấm điểm của Tổ trưởng để Tổ trưởng chấm lại hoặc gửi lại điểm chấm cho cá nhân chấm lại. Để thực hiện chức năng này Tổ trưởng click vào mục đã duyệt, sau đó click vào <sup>3</sup> để huỷ điểm duyệt chấm của Tổ trưởng, như hình sau:

| н¢                                 | thống Duyệt đánh giá Hồ sơ cá nhân Hồ sơ Đàng Trợ giúp                                                                                                    |            |           |                      | ntxthuy                                                                                                    | .mnsca : | : Thoát              |
|------------------------------------|----------------------------------------------------------------------------------------------------|------------|-----------|----------------------|----------------------------------------------------------------------------------------------------|----------|----------------------|
| 17                                 | Duyệt cấp tổ, phòng đơn vị sự nghiệp                                                                                                    |            |           |                      |                                                                                                    |          |                      |
| [                                  | tăm học 2021-2022 ♥ Học kỳ 1 ♥ O Chưa duyệt                                                                                                    |            |           |                      |                                                                                                    |          |                      |
| s                                  | T Họ và tên                                                                                                    | Ngày sinh  | Chức vụ   | Điểm cá nhân tự chấm | Điểm do cấp trưởng đơn<br>vị(cấp phòng và tương<br>đương đánh giá)                                                                                                    | Xem      | Hủy<br>Duyệt         |
|                                    | l Nguyễn Thị Ái Liên                                                                                                    | 14/07/1990 |           | 84                   | 84                                                                                                    | 12       | 0                    |
| -                                  | 2 Nguyễn Thị Xuân Thúy                                                                                                    | 09/04/1979 | Tổ trường | 87.5                 | 93.5                                                                                                    | <b>P</b> | 0                    |
| C<br>E<br>E<br>E<br>th<br>C<br>Năr | https://nhansu.thuathienhue.gov.x ♥ Hé thống Thư điện từ công vụ Ti x +<br>→ C ↑ ↑ ♠ nhansu.thuathienhue.gov.xn/?id=1393<br>íng dụng ♠ Google Drive ♠ PHÔNG GD&DT TX 👯 SSO ■<br>nb Duyệt đánh giá Hồ sơ cả nhân Hồ sơ Đảng Trơ gúp<br>Duyệt cấp tổ, phòng đơn vị sự nghiệp<br>n học 2021-2022 ♥ Học kỳ 1 ♥ ○ Chưa duyệt ® Đã duyệt | ОК         | Hùy       | Load] Tổng »         | C in trang khác   T in trang khác   T in trang k | Danh s   | →<br>ách đç<br>∷ Tho |
| STT                                | Họ và tên                                                                                                    | Ngày sinh  | Chức vụ   | Điểm cá nhân tự chấm | Điểm do cấp trưởng đơn<br>vị(cấp phòng và tương<br>đương đánh giá)                                                                                                    | Xem      | Hủy<br>Duyệ          |
| 1                                  | Nguyễn Thị Ái Liên                                                                                                    | 14/07/1990 |           | 84                   | 84                                                                                                    | <b>F</b> | 0                    |
| 2                                  | Nguyễn Thị Xuân Thứy                                                                                                    | 09/04/1979 | Tổ trường | 87.5                 | 93.5                                                                                                    | 1        | 0                    |

# Nhấn OK để huỷ duyệt

 b) Chấm điểm cấp Đơn vị sự nghiệp (Phần này dành cho Hiệu trưởng chấm) Sau khi phần cấp Tổ đã thực hiện xong việc chấm điểm cho toàn thể CBGVNV nhà trường, Thủ trưởng đơn vị tiến vào mục Duyệt đánh giá ⇒
 <sup>Duyệt đánh giá cấp đơn vị sự nghiệp</sup> để chấm điểm phàn đơn vị cho toàn thể CBGVNV của đơn vị, các bước thực hiệntương tự như phần Duyệt đánh giá của cấp Tổ. IV. XUẤT BÁO CÁO CHẤM ĐIỂM GỬI PHÒNG GD&ĐT VÀ LƯU TRỮ TẠI ĐƠN VỊ:

Admin vào phần mềm với tên tài khoản admin của đơn vị và xuất 2 loại báo cáo chấm điểm học kỳ I, năm 2021-2022 của toàn thể CBGVNV của đơn vị

1. Vào mục Nghiệp vụ-duyệt đánh giá để xuất danh sách Excel phần điểm chấm tổng thể học kỳ 1 năm học 2021-2022 của CBGVNV, sau đó điều chỉnh lại biểu mẫu Excel để in ra ký xác nhận của Thủ trưởng để lưu trữ và gửi về Phòng GD&ĐT theo quy định

| Hệ th | hương Hồ sơ đơn vị Nghiệp vụ Tîm kiếm & Thối | íng kê Tổng hợp báo cáo | Bảo cáo theo thông tư 03 Kiểm tra nhập liệu | Τrợ giúp     |                         | adn                                                                   | in_mnhtra_sca :: Thoát                              |  |  |
|-------|----------------------------------------------|-------------------------|---------------------------------------------|--------------|-------------------------|-----------------------------------------------------------------------|-----------------------------------------------------|--|--|
| 1     | 👫 Duyệt đánh giá                             |                         |                                             |              |                         |                                                                       |                                                     |  |  |
| N     | Năm học 2021-2022 V Học kỳ 1 V               |                         |                                             |              |                         |                                                                       |                                                     |  |  |
| ST    | T Họ và tên                                  | Ngày sinh               | Chức vụ                                     | Mẫu đánh giá | Điếm cá nhân tự<br>chấm | Điểm do cấp trưởng<br>đơn vị(cấp phòng<br>và tương đương<br>đánh giá) | Điểm do Thủ<br>trưởng cấp có thấm<br>quyền đánh giá |  |  |
| 1     | Nguyễn Thị Ái Liên                           | 14/07/1990              |                                             | 5            | 84                      | 84                                                                    | 84                                                  |  |  |
| 2     | Nguyễn Thị Phượng                            | 13/07/1985              | Tổ phó tổ Nhà trẻ                           | 5            | 93.25                   | 93.25                                                                 | 93.25                                               |  |  |
| 3     | <u>Nguyễn Thị Xuân Thủy</u>                  | 09/04/1979              | Tổ trường                                   | 5            | 87.5                    | 93.5                                                                  | 93.5                                                |  |  |

2. Vào mục Tổng hợp báo cáo-Tổng hợp chấm điểm cán bộ, công chức, viên chức để xuất danh sách Excel phần điểm chấm chi tiết học kỳ 1 năm học 2021-2022 của CBGVNV, sau đó điều chỉnh lại biểu mẫu Excel để in ra ký xác nhận của Thủ trưởng để lưu trữ và gửi về Phòng GD&ĐT theo quy định.

| về thống Hồ sơ đơn vị Nghiệp vụ Tim kiểm & Thống kẻ Tổng hợp bảo cáo Bảo cáo Heo thông tư 03. Kiểm tra nhập liệu Trơ giúp admin, minhtra, sca :: Thư |                                                   |                       |                      |                                  |                           |                                                             |                                                    |                                                      |                                                |                                  |                                                                  |                                                |                                                                                       | Thoát                              |                                   |                                             |
|----------------------------------------------------------------------------------------------------|---------------------------------------------------|-----------------------|----------------------|----------------------------------|---------------------------|-------------------------------------------------------------|----------------------------------------------------|------------------------------------------------------|------------------------------------------------|----------------------------------|------------------------------------------------------------------|------------------------------------------------|---------------------------------------------------------------------------------------|------------------------------------|-----------------------------------|---------------------------------------------|
|                                                                                                    | 👔 Tổng hợp chấm điểm cán bộ, công chức, viên chức |                       |                      |                                  |                           |                                                             |                                                    |                                                      |                                                |                                  |                                                                  |                                                |                                                                                       |                                    |                                   |                                             |
| Năm học 2021-2022 🗸 Học kỳ 1 🖉 Điểm đơn vị                                                                                                    |                                                   |                       |                      |                                  |                           |                                                             |                                                    |                                                      |                                                |                                  |                                                                  |                                                | Kết xuất                                                                              | Excel                              |                                   |                                             |
| Π                                                                                                    | Họ tên                                            | Tiêu chí chấm điểm    |                      |                                  |                           |                                                             |                                                    |                                                      |                                                |                                  |                                                                  |                                                |                                                                                       |                                    |                                   |                                             |
|                                                                                                    |                                                   | Chính trị tư<br>tưởng | Đạo đức, lối<br>sống | Tác phong,<br>lễ lối làm<br>việc | Ý thức tổ<br>chức kỷ luật | Tinh thần<br>trách<br>nhiệm, thái<br>độ phục vụ<br>nhân dân | Thực hiện<br>quy định về<br>đạo đức<br>nghề nghiệp | Năng lực,<br>trình độ<br>chuyên<br>môn, nghiệp<br>vụ | Năng lực<br>lãnh đạo,<br>chi đạo,<br>điều hành | Năng lực<br>tập hợp,<br>đoàn kết | Lãnh đạo,<br>chi đạo cải<br>cách chế độ<br>công vụ,<br>công chức | Tiến độ và<br>kết quả<br>thực hiện<br>nhiệm vụ | Kết quả xếp<br>loại thi đua<br>của đơn vị,<br>phòng được<br>giao lãnh<br>đạo, quản lý | Ứng dụng<br>công nghệ<br>thông tin | Kết quả<br>nghiên cứu<br>khoa học | Kết<br>đánh<br>xếp<br>công t<br>cách<br>chí |
| 1                                                                                                    | <u>Nguyễn Thị Phượng</u>                          | 6                     | 6                    | 6                                | 6                         | 6                                                           | 10                                                 | 9.25                                                 |                                                |                                  |                                                                  | 35                                             |                                                                                       | 9                                  |                                   |                                             |
| 2                                                                                                    | <u>Nguyễn Thị Xuân Thúy</u>                       | 6                     | 6                    | 6                                | 6                         | 5.75                                                        | 9.75                                               | 10                                                   |                                                |                                  |                                                                  | 35                                             |                                                                                       | 9                                  |                                   |                                             |
| 3                                                                                                    | <u>Nguyễn Thị Ái Liên</u>                         | 6                     | 6                    | 6                                | 6                         | 6                                                           |                                                    | 10                                                   |                                                |                                  |                                                                  | 35                                             |                                                                                       | 9                                  |                                   |                                             |

3. Đối với cá nhân CBGVNV sau khi Hiệu trưởng hoàn thành chấm điểm cấp đơn vị thì CBGVNV vào phần mềm xuất phiếu đánh giá, chấm điểm và xếp loại học kỳ 1, năm học 2021-2022 của bản thân để ký xác nhận các mục và lưu trữ ở đơn vị theo quy định.

| Về thống Hồ sơ cá nhân Hồ sơ Đàng Trợ giúp ntalien.mntha :: The |                                                                                                    |               |                 |                                                                  |                                                              |  |  |  |  |  |  |
|-----------------------------------------------------------------|----------------------------------------------------------------------------------------------------|---------------|-----------------|------------------------------------------------------------------|--------------------------------------------------------------|--|--|--|--|--|--|
| 1                                                               | Dánh giá xếp loại                                                                                                    |               |                 |                                                                  |                                                              |  |  |  |  |  |  |
| Năm học 2021-2022 V Học kỳ 1 V Mẫu 5 V                          |                                                                                                    |               |                 |                                                                  |                                                              |  |  |  |  |  |  |
| π                                                               | Nội dung tiêu chí chấm điểm                                                                                                    | Điểm<br>chuẩn | Điểm tự<br>chấm | Điểm do<br>đơn vị(cấp<br>phòng và<br>tương<br>đương<br>đánh giá) | Điểm do<br>Thủ trưởng<br>cấp có<br>thấm<br>quyền<br>đánh giá |  |  |  |  |  |  |
|                                                                 | TÕNG ÐIĒM                                                                                                    | 100,0         | 84,0            | 84,0                                                             | 84,0                                                         |  |  |  |  |  |  |
| 1                                                               | Chính trị tư tưởng                                                                                                    | 6,0           | 6,0             | 6,0                                                              | 6,0                                                          |  |  |  |  |  |  |
| а                                                               | Chấp hành chủ trương, đường lới, quy định của Đảng, chính sách, pháp luật của Nhà nước và các nguyên tắc tố chức, ký luật của Đảng, nhất là nguyên tắc tập trung dân chủ, tự phê bình và phê bình. (Vì phạm 1 lần trừ 0,25 điểm) | 1,5           | 1,5             | 1,5                                                              | 1,5                                                          |  |  |  |  |  |  |
| b                                                               | Có quan điểm, bản lĩnh chính trị vững vàng; kiến định lập trường; không dao động trước mọi khó khăn, thách thức. (Vi phạm 1 lãn trừ 0,25 điểm)                                                                                   | 1,5           | 1,5             | 1,5                                                              | 1,5                                                          |  |  |  |  |  |  |
| c                                                               | Đặt lợi ích của Đảng, quốc gia - dân tộc, nhân dân, tập thế lên trên lợi ích cá nhân. (Vị phạm 1 lần trừ 0,25 điểm)                                                                                                    | 1,5           | 1,5             | 1,5                                                              | 1,5                                                          |  |  |  |  |  |  |
| d                                                               | Có ý thức nghiên cứu, học tập, vận dụng chủ nghĩa Mác-Lênin, tư tướng Hồ Chí Minh, các chỉ thị, nghị quyết của Đảng, các đợt sinh hoạt chính trị và cập nhật kiến thức mới. (Vi<br>phạm 1 lần trừ 0,25 điểm)                     | 1,5           | 1,5             | 1,5                                                              | 1,5                                                          |  |  |  |  |  |  |